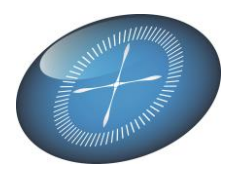

### Manuel d'utilisation de Snapi<sup>+</sup> & Snapi<sup>+</sup> <sup>ero</sup>

### **Snapi**<sup>+</sup>, l'outil indispensable pour exploiter les données de WinBooks et autres.

- Votre Excel en liaison directe avec vos fichiers WinBooks.
- Un menu intégré à Excel qui vous permet de réaliser des Rapports et Graphiques Dynamiques.
- Adaptation et configuration des rapports avant transmission de ceux-ci à vos collègues
- Mise à jour des données

#### Attention :

#### A. Réglage de la sécurité Excel :

Par défaut Excel est souvent fortement protégé pour éviter des intrusions. Vous devrez donc signaler à votre Excel que vous souhaitez qu'il exécute les instructions présentes dans le module Snapi+.

Ce module basé sur un fichier Excel est signé numériquement et donc sûr.

Pour faire fonctionner Snapi+, il vous faut donc suivre une procédure de configuration de la Sécurité. Cette configuration, expliquée en fin de document visera à :

- Régler les permissions sur les Macro et ActiveX signés.
- Accepter le certificat produit pour valider le fichier Excel Snapi+
- Enregistrer ce certificat dans le bon 'Magasin'.

#### Besoin d'informations? Votre revendeur WinBooks ou DatasPilot au 02/385.15.83

B. Snopi<sup>\*</sup> requiert 1 licence d'Activation par PC et par utilisateur. L'extension PRO requiert 1 licence par société ou 'SerialCode WinBooks'. Ce module est également protégé par la législation générale sur les droits et la propriété intellectuelle.

Pour faire fonctionner  $\mathfrak{sapi}^{\dagger}$ , il vous faut donc suivre une procédure de configuration et de demande d'Activation.

C. **Snapi**<sup>+</sup> travaille en liaison directe avec vos fichiers WinBooks au moment de la mise à jour. Ceci implique que les données seront inaccessibles si WinBooks est bloqué en mode exclusif et que les utilisateurs doivent avoir un accès aux dossiers WinBooks.

#### I. <u>Démarrage</u>

Ouvrez le programme **Snapi**<sup>\*</sup> en cliquant sur le raccourci installé sur votre bureau

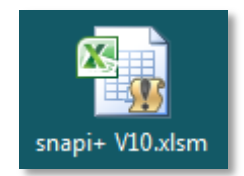

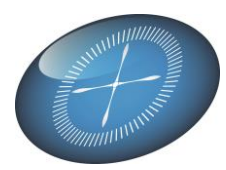

#### II. Enregistrement et demande des codes d'activation.

Si c'est la première fois que vous utilisez le module, vous devez d'abord activer votre licence. Une fenêtre s'ouvrira qui vous permettra de fournir les renseignements nécessaires à l'activation « Demo ».

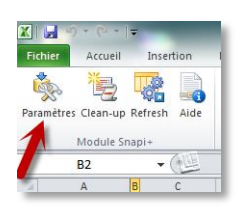

Si cette fenêtre ne s'ouvre pas, cliquez sur « Paramètres » dans votre menu.

| Regi | stration & Dossier selection                                   |                    |                     | <b>X</b>        |
|------|----------------------------------------------------------------|--------------------|---------------------|-----------------|
| Γ    | – Directory & Configuration licences WinBooks & Si<br>WinBooks | napShot ———        |                     | 10002089        |
| 1    | C:\Winbooks\Winbooks.ini                                       |                    |                     |                 |
|      | SnapShot *                                                     |                    | DEMO  2014/12       | /31  120567     |
| 2    | C:\Greenway\Snapshot\Green_Config.ini                          |                    |                     |                 |
|      | * Vous disposez d'une licence SnapShot valide? Re              | ecevrez gratuiteme | ent votre Activatio | n PRO !         |
|      | Activation de Snapi + pour votre PC                            | 1.00               |                     |                 |
|      | Dénomination Organisation / Société                            | 4 Nº d'entrepri    | se (TVA)            |                 |
| 3    | PARFILUX                                                       | BE0827.49          | 99.689              | Version Demo V  |
|      | Votre Adresse Email                                            | Revendeur V        | VinBooks            | 5               |
|      | jean@parfilux.lu                                               | AGI                | -                   | Demande         |
|      | Serveur d'activation & Port                                    |                    |                     | diactivation    |
|      | http://178.32.46.56/snapi_activation.aspx                      |                    | 80                  | decoverent      |
|      | Activation Vers                                                | ion PRO            | Validation          |                 |
|      | 6 Code D5686054051E D836                                       | 52710051E          | DEMO                |                 |
|      | Validité 3/04/2014 3                                           | 1/04/2014          | 3/04/2014           | S.              |
|      | 8 Enregistrem                                                  | ent des Codes      |                     |                 |
|      | Dossier WinBooks<br>Chemin vers le dossier WinBooks            | Par défaut 🔽       | Code WinBook        | \$              |
| 7    | C:\Greenway\Snapshot\Datas\TestDB\Parfilux                     | _Test              | PARFILUX            | ▼               |
| Ļ    |                                                                |                    |                     |                 |
|      | Chemin vers rapports supplémentaires                           |                    |                     | Langue          |
|      | 1                                                              |                    |                     | Français 💌      |
|      | User Jean Login                                                | 9 Afficher         | r cet écran à cha   | que démarrage 🔽 |

#### La fenêtre de demande d'Activation

# <u>Vous souhaitez une version « Demo » pour la première fois?</u> Remplissez 1, 3 et 4. Cochez la case « Version Demo » et cliquez sur la demande d'activation 5.

Les codes apparaissent automatiquement en 6 et seront valables pendant **3 jours**.

Enregistrez votre Code

*Si tout s'est bien déroulé pour la demande « Demo » , les codes vous sont retournés automatiquement et le bouton est vert. Fermer la fenêtre pour quitter le paramétrage.* 

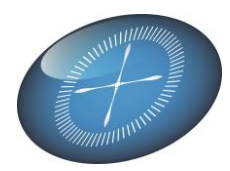

Attention : Par défaut, **Snapi**<sup>\*</sup> vous propose un dossier Parfilux au point **7**. Vous pouvez cependant rechercher votre dossier Winbooks.

#### Vous souhaitez renouveler votre version « Demo » ?

Remplissez 1, 3 et 4. Cliquez sur la demande d'activation 5.
Complétez le formulaire avec les données de votre organisation.
Les codes d'activation vous seront envoyés immédiatement par Email.
Ouvrez le mail et remplissez 6 (3 codes) avec les informations fournies .

Enregistrez les codes avec 8. Le bouton deviendra vert si les codes sont corrects.

• 10 : si vous avez besoin d'aide, cliquez 🔮

#### III. Achat de licences Utilisateur , Snapi ou d'extensions PRO :

1. Comment accéder au formulaire d'achat en ligne ?

Remplissez 1, (2,) 3 et 4. Décochez la case « Version demo ». Cliquez sur la demande d'activation 5.

Répondez avec « Annuler » à la question « Disposez-vous d'une clé de paiement direct ? ».

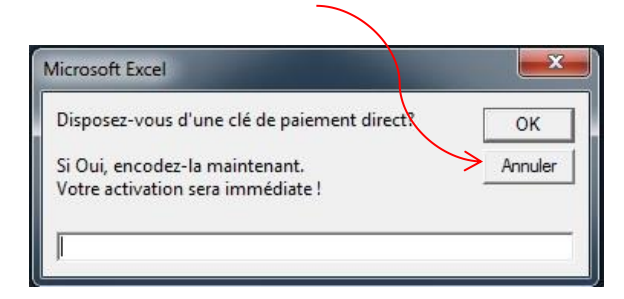

2. <u>Comment effectuer votre achat en ligne ?</u>

Complétez le formulaire avec les données de votre organisation et les produits commandés. Vous avez besoin d'une unité Snapi pour chaque PC. Il faut en acheter au moins **3** lors d'un 1<sup>er</sup> achat. (*Si vous posséder une licence SnapShot, mentionnez-le ! L'option PRO sera gratuite*).

Enregistrez votre Code

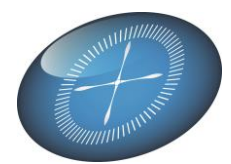

| Ð                        | S                   | nap                                                              | Shoł                                     |    |               | D<br>Ru<br>Te<br>str | atas I<br>ie du D<br>I : +32<br>fo@dat<br>IA : BE                                                                        | Pilot SPRI,<br>essus 31,8-1420 Bran<br>2 385, 15,83<br>asplot.be<br>0827,449,689                                                        | re l'Alleud<br>38AN: 8663 7512 0486 0                                                                                   | http://www.datasplot.be<br>808 BIC: AXABBE22                                                                                                    |  |  |  |  |
|--------------------------|---------------------|------------------------------------------------------------------|------------------------------------------|----|---------------|----------------------|----------------------------------------------------------------------------------------------------|----------------------------------------------------------------------------------------------------|----------------------------------------------------------------------------------------------------|----------------------------------------------------------------------------------------------------|--|--|--|--|
| Nom                      | Carl Gild           | win                                                              |                                          |    | _             | 1                    | Merr                                                                                                    | oour vote comman                                                                                                    | ode                                                                                                    |                                                                                                    |  |  |  |  |
| Email                    | cari@idataspilot.be |                                                                  |                                          |    |               |                      |                                                                                                    | Vous recevrez deux Emails, le 1er après l'achat en ligne, le 1me après réception                                                        |                                                                                                    |                                                                                                    |  |  |  |  |
| GSM/Tel                  |                     |                                                                  |                                          |    |               |                      | de vo<br>Vous<br>Infon                                                                                                   | itre palement.<br>recevrez d'abord pa<br>mations suivantes:                                                                             | er Email une facture Pro Fr                                                                                             | orma, contenant les                                                                                                    |  |  |  |  |
| Votre Société<br>Contact | 30IM<br>test 3dir   | n.                                                               |                                          |    |               |                      |                                                                                                    | <ol> <li>Nº d'activation</li> <li>Nº d'activation</li> <li>Nº de Validation</li> <li>Le montant à p</li> <li>Le compte et ré</li> </ol> | pour votre ordinateur.<br>PRO si vous l'avez comma<br>on de votre demande.<br>aver soit : 06<br>férences pour de paleme | ndė.                                                                                                    |  |  |  |  |
| Email                    | dvip@da             | raspilot.be                                                      |                                          |    |               |                      | Activ                                                                                                    | tion temporaire:                                                                                                    | n de palement :                                                                                                    |                                                                                                    |  |  |  |  |
| Reference                | huming              | de TVA V                                                         | 56                                       |    |               |                      | Copiez les 3 codes repus par Email dans votre écran de paramétrage Snapi+ Ces<br>codes restent valables pendant 4 jours. |                                                                                                    |                                                                                                    |                                                                                                    |  |  |  |  |
|                          |                     | Constrained Loops                                                |                                          |    |               |                      | Activ                                                                                                    | ation <u>définitive</u> :                                                                                                    |                                                                                                    |                                                                                                    |  |  |  |  |
| Adress                   |                     |                                                                  |                                          |    |               |                      | Dès r<br>votre                                                                                                    | éception de votre p<br>commande, sur lag                                                                                                | alement, vous recevrez la<br>uelle vous trouverez une                                                                   | facture définitive relative à<br>clé de palement pour chaque                                                                                                    |  |  |  |  |
| CodePostal               | L                   |                                                                  |                                          |    |               |                      | dema                                                                                                    | achetée. Pour chao<br>ande d'activation et                                                                                              | en entrant une "Clè de p                                                                                                | licence en cliquant sur<br>alement" de Snapl+ reçue.                                                                                                    |  |  |  |  |
| Pays                     |                     |                                                                  |                                          |    | 1             |                      |                                                                                                    |                                                                                                    |                                                                                                    | and the second second se |  |  |  |  |
|                          |                     | Demande                                                          | demière demo                             |    |               |                      |                                                                                                    |                                                                                                    | Confirmation de votre con                                                                                               | mande                                                                                                    |  |  |  |  |
| Licence d                | léjá com            | nandée aujourd1                                                  | uni.                                     |    |               | 1                    |                                                                                                    |                                                                                                    |                                                                                                    |                                                                                                    |  |  |  |  |
|                          |                     |                                                                  |                                          |    | identificatio | ons info             | matiq                                                                                                    | ves                                                                                                    |                                                                                                    |                                                                                                    |  |  |  |  |
|                          | ltem.               |                                                                  | Code                                     |    | Start         |                      |                                                                                                    | Validité                                                                                                    |                                                                                                    | Statut                                                                                                    |  |  |  |  |
|                          |                     | Winbooks                                                         | 10002089                                 |    | 02/04/201     | 14                   |                                                                                                    |                                                                                                    |                                                                                                    | 25                                                                                                    |  |  |  |  |
|                          |                     | Snapl+                                                           | 5+0001                                   |    | 02/04/20:     | 14                   |                                                                                                    |                                                                                                    |                                                                                                    | ·                                                                                                    |  |  |  |  |
| Je commande              | e le modu           | le & options suiv                                                | ants                                     |    |               |                      |                                                                                                    |                                                                                                    |                                                                                                    |                                                                                                    |  |  |  |  |
| Module / or              | ption               | Descr                                                            | ption                                    |    | Prix (C)      | Dure                 |                                                                                                    | Mise à Jour                                                                                                    | Start                                                                                                    | Statut                                                                                                    |  |  |  |  |
| SNAP)+                   | • N                 | lodule Snapi+ de t                                               | ase                                      | 3. | 60            | Annue                | el                                                                                                    | Aucune                                                                                                    | 02/04/2014                                                                                                    | 5.                                                                                                    |  |  |  |  |
| Pro Activat              | tion a              | ermet le sauvatage<br>ctualisation autor<br>Gratuit si licence 1 | e des feuilles et<br>natique<br>SnapShot | 8  | 120           | Annue                | el                                                                                                    | Aucune                                                                                                    | 02/04/2014                                                                                                    | En Selvice                                                                                                    |  |  |  |  |

Directement après votre achat, une facture « Pro Forma » vous sera envoyée sur laquelle vous trouverez des <u>codes d'activation temporaires</u> pour chaque poste. Ces codes d'activation, valables pendant <u>une période de</u> <u>4 jours</u>, vous permettront de travailler directement avec **Snapi**<sup>+</sup>.

Procédez au paiement et mentionnez la référence de la facture Pro Forma. Dès réception de votre paiement, une facture définitive vous sera envoyée sur laquelle vous trouverez une <u>clé de paiement</u> pour chaque poste. Si vous avez acheté 3 licences, vous recevrez donc 3 clés de paiement différentes. Vous devez maintenant activer définitivement la licence dans Snapi moyennant cette clé de paiement.

<u>Remarque</u> : gardez bien ces clés de paiement, car vous pouvez en avoir besoin dans le futur, p.ex. lors de la réinstallation d'un PC. Si vous changez d'ordinateur, vous pourrez réutiliser la clé de paiement à condition que votre licence WinBooks et numéro d'entreprise n'auront pas changé.

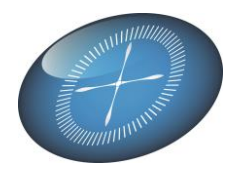

3. Comment utiliser les codes d'activation temporaires ?

Cliquez sur le bouton « Paramètres » de Snapi. Remplissez 1, (2,) 3 et 4. **Décochez la case « Version demo ».** Introduisez les codes d'activation dans 6. Cliquez sur la demande d'activation 5.

| /inBooks                   |                          |                          |                        | 10002089     |
|----------------------------|--------------------------|--------------------------|------------------------|--------------|
| C:\Winbooks\Win            | nbooks.ini               |                          |                        |              |
| napShot *                  |                          |                          | DEMO  2014/12          | 2/31  120567 |
| C:\Greenway\Si             | napshot\Green_Config.ini | (i                       |                        |              |
| <sup>s</sup> Vous disposez | d'une licence SnapSho    | t valide? Recevrez gratu | itement votre Activati | on PRO !     |
| ctivation de Sn            | api + pour votre PC      |                          |                        |              |
| énomination Or             | ganisation / Société     | <mark>4</mark> N° d'enti | reprise (TVA)          | an 19 2000   |
| PARFILUX                   |                          | BE082                    | 7.499.689              | Version Demo |
| otre Adresse Er            | nail                     | Revende                  | eur WinBooks           | 5            |
| jean@parfilux              | .lu                      | AGI                      | -                      | Demande      |
| erveur d'activat           | tion & Port              |                          |                        | d'activation |
| http://178.32.             | 46.56/snapi_activati     | on.aspx                  | 80                     |              |
|                            | Activation               | Version PRO              | Validation             |              |
| 6 Code                     | D5686054051E             | D8362710051E             | DEMO                   |              |
| Validité                   | 3/04/2014                | 3/04/2014                | 3/04/2014              | ŧ.           |
|                            | <mark>8</mark> E         | nregistrement des Cod    | es                     |              |
| ossier WinBook             | s                        |                          |                        |              |
| hemin vers le d            | ossier WinBooks          | Par défaut               | Code WinBook           | s I          |
| C:\Greenway\               | Snapshot\Datas\Test      | DB\Parfilux_Test         | PARFILUX               |              |
| bomin vora ran             | ports supplémentaires    | 1                        |                        | Langue       |

4. Comment utiliser les clés de paiement ?

Cliquez sur le bouton « Paramètres » de Snapi.

Remplissez 1, (2,) 3 et 4. **Décochez la case « Version demo ».** Cliquez sur la demande d'activation 5. Introduisez la clé de paiement et cliquez sur le bouton « OK ».

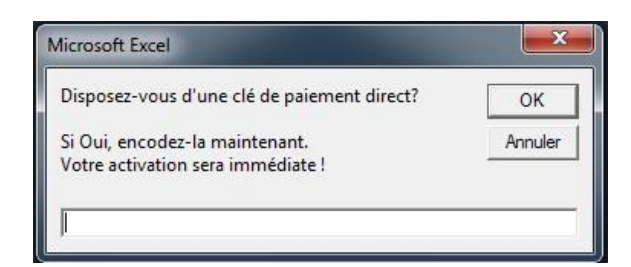

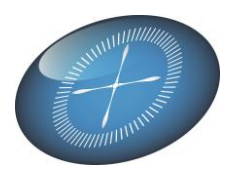

#### IV. Aide et remarques pour remplir le formulaire d'enregistrement

- A. Comment trouver votre dossier WinBooks Directory? Cliquez sur le bouton. Indiquez le chemin vers le dossier (directory) où se trouve le fichier Winbooks.ini (p.ex. c:\Winbooks) et cliquez sur le bouton OK.
- B. Comment trouver SnapShot Directory & Configuration? Cliquez sur le bouton. Indiquez le chemin vers le fichier Green\_Config.ini dans un dossier (directory) sur votre serveur où SnapShot

est installé. Cliquez sur le bouton OK. (Si vous êtes le seul utilisateur de SnapShot dans votre organisation, ce répertoire se trouvera probablement sur votre PC au lieu d'un serveur).

| Directory & Configuration licences WinBooks & SnapShot          | 10002089                     |
|-----------------------------------------------------------------|------------------------------|
| D:\Winbooks30\Winbooks.ini                                      |                              |
| SnapShot *                                                      | 3DIM  2013/11/16  147330     |
| * Vous disposez d'une licence SnapShot valide? Recevrez gratuit | ement votre Activation PRO ! |

*C. Comment trouver votre dossier Winbooks pour la première fois? Cliquez sur le bouton.* 

Naviguez vers le dossier (directory) de Winbooks sur votre serveur où se trouvent vos fichiers de données Winbooks. Dans votre dossier, sélectionnez le fichier Nom\_du\_dossier\_param.dbf. Par exemple pour le dossier DatasPilot sélectionnez Dataspilot\_param.dbf). Cliquez sur le bouton OK.

| Dossier WinBooks<br>Chemin vers le dossier WinBooks | Par défaut 🔽 | Code WinBooks |  |
|-----------------------------------------------------|--------------|---------------|--|
| \\10.0.0.100\Winbooks\data\3D                       |              | 3D            |  |

#### <u>Question</u> : Comment changer de dossier Winbooks ?

Cliquez sur « Paramètres ». Indiquez le chemin vers le nouveau dossier dans 7.

- Si le changement est temporaire, il ne faut pas enregistrer le code 8 : fermez la fenêtre, retournez dans les rapports et vous pourrez travailler avec le nouveau dossier.
- Si le changement est définitif, enregistrez le code 8 et fermez la fenêtre.

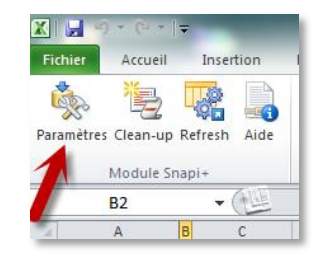

www.dataspilot.be

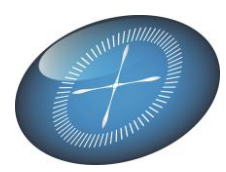

#### V. Utilisation de Snapi+ - La Barre de menus intégrée à Excel.

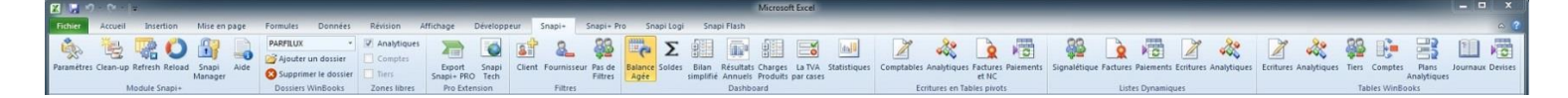

La barre de Menu Snapi+ est très intuitive. Passons néanmoins les différentes sections en revue.

#### Module Snapi+

- « **Paramètres** » permet de gérer votre licence Snapi+ et de charger le dossier WinBooks que vous souhaitez consulter
- « Clean-up » nettoie votre feuille Excel
- « Refresh » actualise les données
- « Aide » accès au manuel d'utilisation

#### **Dossier WinBooks**

Vous permet de sélectionner un dossier, de l'ajouter ou le supprimer. Snapi+ retiendra votre configuration pour le prochain démarrage.

#### **Zones Libres**

Vous permet de sélectionner l'ajout ou non des zones libres mises en service dans vos dossiers WinBooks. Vos rapports ou listes seront enrichies des informations complémentaires liées aux Clients, Fournisseurs, Comptes comptables ou analytiques. L'option analytique est activée automatiquement si votre dossier WinBooks contient des zones analytiques.

#### Snapi+ PRO

La version PRO vous permet de transférer la feuille que vous avez généré dans Snapi<sup>+</sup> et de la transférer vers un Classeur Excel de type Snapi<sup>+</sup> Pro

Le Classeur vous pourrez l'enregistrer et le recharger plus tard en demandant une actualisation des données tout en conservant la mise en forme et les graphiques que vous aurez créés.

Cliquez sur « Export Snapi+ Pro » et faites votre choix. Pour toute aide, cliquez sur 🧐 ou référez-vous à l'explication plus détaillée en fin de manuel.

#### **Filtres**

Utilisez ou non les filtres instantanés après avoir sélectionné un des rapports disponibles. L'utilisation des filtres vous permet de configurer rapidement vos rapports et listes. Cette fonctionnalité sera d'une grande aide pour le novices en matière de tableaux croisés dynamiques.

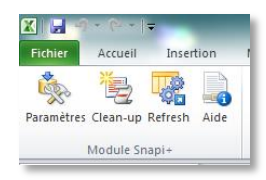

| <b>•</b>          |
|-------------------|
| PARFILUX          |
| DATASPILOT        |
| Dossiers WinBooks |

对 Ajouter un dossie

😢 Supprimer le dossier

Dossiers WinBooks

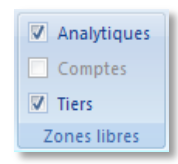

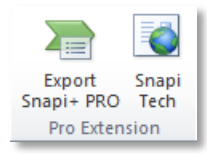

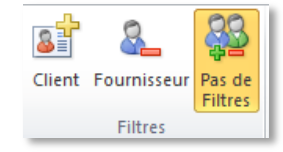

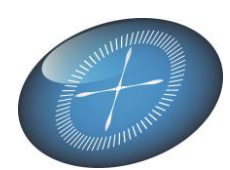

#### Snapi Manager

Cette fonction optionnelle, utilisée par l'administrateur de Snapi+ au sein de votre organisation, lui permet de limiter et de personnaliser les accès aux différents rapports. Après la création d'utilisateurs et de mots de passe, Snapi+ sera un peu moins transparent; l'accès aux différents modules (Snap+, Pro, Snapi+ Logistics, Flash) et à des rapports personnalisés sera alors défini par l'administrateur.

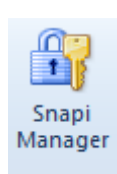

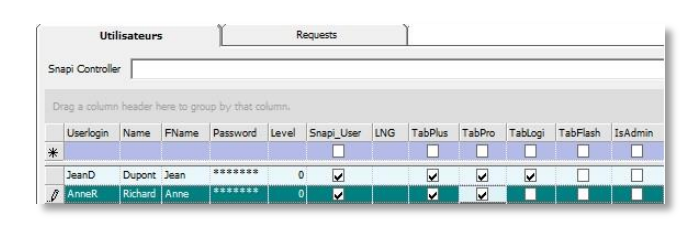

#### VI. Interroger WinBooks – Génération des Rapports & Listes.

#### Remarque :

A chaque type de rapport correspond une feuille Excel dans le classeur Snapi<sup>+</sup>. La sélection d'un rapport crée l'insertion automatique de celui-ci dans la feuille concernée.

🛚 🔸 🕨 🛛 Dashboards 🖉 Ecritures Pivots 📜 Listes Dynamiques 🖉 Tables Winbooks 🏸

#### Dashboards :

RAPPORTS COMPTABLES ET EXTRA-COMPTABLES, contenant des informations pertinentes et synthétiques, sous la forme de tableaux croisés dynamiques.

#### **Ecritures Pivots** :

*TABLEAUX CROISÉS DYNAMIQUES*, créés à partir d'écritures comptables, avec des totaux et sous-totaux, calculés en fonction des étiquettes en ligne.

#### Listes Dynamiques :

Données de base, présentées sous forme de *LISTES* que vous pouvez filtrer, trier et mettre en forme. Ces listes pourront servir de base à vos propres rapports et graphiques.

#### Tables Winbooks :

Le principales tables WinBooks, affichées dans le *FORMAT D'ORIGINE*, et présentées sous forme de tableaux croisés dynamiques (*Ecritures comptables et analytiques*) ou de listes.

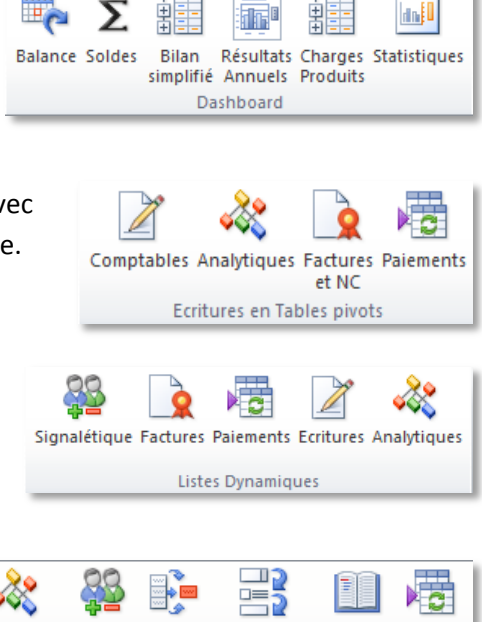

Plans

Analytiques

Journaux Devises

Comptes

Tables WinBooks

Ecritures Analytiques Tiers

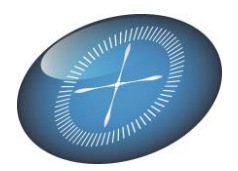

#### Snapi Pro Extension :

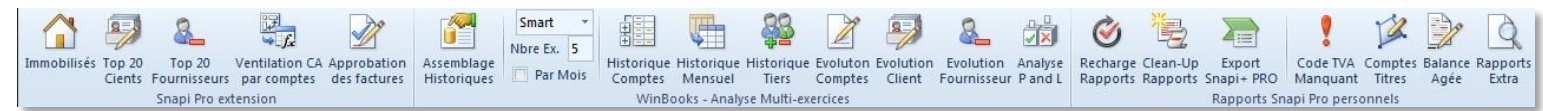

*RAPPORTS EXTRA-COMPTABLES*, sous la forme de tableaux croisés dynamiques ou listes. Les domaines envisagés concernent, entre autres, la classification des clients et fournisseurs, les immobilisés, les approbations VI (*si utilisées*). La partie WinBooks, analyse Multi-exercices, vous offre la possibilité de *récupérer les soldes historiques* des comptes de tous les dossiers antérieurs archivés dans WinBooks.

#### Snapi Logi :

| Parfilux *                                                           | Ċ,                       | 福                    |                      |                       |                    | 8.                        | 8_                          | -22222                | R                       | =,                           | din .                    |
|----------------------------------------------------------------------|--------------------------|----------------------|----------------------|-----------------------|--------------------|---------------------------|-----------------------------|-----------------------|-------------------------|------------------------------|--------------------------|
| <ul> <li>Ajouter un dossier</li> <li>Supprimer le dossier</li> </ul> | Recharge (<br>Rapports I | Clean-Up<br>Rapports | Export<br>Snapi+ PRO | Liste des<br>Articles | Liste des<br>Tiers | Top 20 Clients<br>(2 ans) | Top 20<br>Fourniss. (2 ans) | Stocks<br>Inventaires | Statistiques<br>Clients | Statistiques<br>Fournisseurs | Statistiques<br>Articles |
| Dossiers Logistics                                                   |                          |                      |                      |                       |                    | Rapports                  | Logistics                   |                       |                         |                              |                          |

Logistics est un logiciel de gestion commerciale pour la facturation, la gestion des stocks et la gestion des commandes. Grâce à Snapi+ et MS Excel vous pouvez obtenir des rapports en direct sur les données les plus importantes de Logistics tel que les articles, les tiers et les transactions (offres, commandes, factures) avec vos clients et fournisseurs.

<u>Remarque</u>: L'installation préalable d'un driver Visual FoxPro est requise. Lors d'une nouvelle installation Snapi+ sur un PC, l'installation du driver est optionnelle ; il faut donc cocher cette option pour pouvoir utiliser le driver.

#### **Rapports Snapi Flash**:

Dans ce menu viendront se loger les appels à vos rapports personnels. Ces rapports (p.ex. « Liste des comptes ») seront créés par votre revendeur ou l'administrateur de Snapi+ au sein de votre organisation. Ils sont

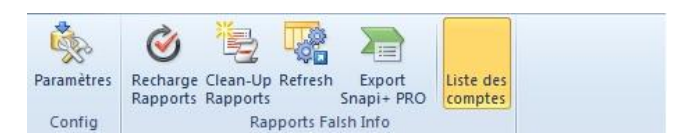

configurables pour interroger n'importe quelle banque de données en votre possession.

### I. 4 Avertissement

Snapi+ se veut simple, rapide et traite les données « live ».

Vous pouvez travailler librement avec les données affichées, modifier la mise en page, imprimer une partie d'une feuille, etc. mais dès que vous redemandez un nouveau rapport, vous perdez toutes les modifications que vous avez apportées.

Aucune donnée n'est « sauvable » sous Snapi+.

Si vous souhaitez sauver vos rapports, optez pour « Snapi+ Version PRO ».

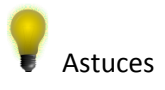

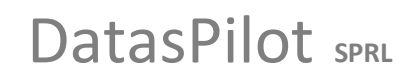

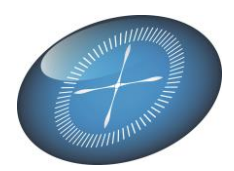

- Vous voulez retravailler les tableaux croisés dynamiques ? Actualisez d'abord le rapport, faites vos modifications ensuite et évitez d'actualiser une seconde fois.
- Si vous avez travaillé dans un long rapport issu d'un dossier important, vous pouvez libérer de la mémoire avec le bouton « Clean-up ».
- Astuces sur les tableaux croisés dynamiques:

|                                                                                                    | Apurement<br>Compte<br>Type de document | (Tous)<br>(Tous)<br>(Tous) |              |           |              |          |              |              |             |          |              |     |
|----------------------------------------------------------------------------------------------------|-----------------------------------------|----------------------------|--------------|-----------|--------------|----------|--------------|--------------|-------------|----------|--------------|-----|
|                                                                                                    | Total Not                               |                            | Annéo X      |           |              | Dout     | ole c        | liquez sur u | ın résultat | bour     |              |     |
|                                                                                                    | Type de journal                         | Journal 👻 Tiers 👻          | 2003         | 2004 T    | otal général | obter    | nir c        | lans une no  | uvelle feu  | ille le  |              |     |
|                                                                                                    | - Achats                                | ■ ACHATS                   | 28.908,77    | 9.267,06  | 38.175,83    | al dec 1 | ш, с<br>1 л. | lans and ne  | avene reu   | inc, ic  |              |     |
|                                                                                                    | Total Achats                            |                            | 28.908,77    | 9.267,06  | 38.175,83    | aetai    | i de         | lecriture    |             |          |              |     |
|                                                                                                    | NC Achats                               |                            | -235,28      |           | -235,28      |          | -            |              |             |          |              |     |
|                                                                                                    | Total NC Achats                         |                            | -235,28      |           | -235,28      |          | -            | Snapı+ Pro1  |             |          |              |     |
|                                                                                                    | NC Ventes                               | ■ NCFAC                    | 56,19        |           | 56,19        |          | 1            | А            | В           | С        | D            | E   |
|                                                                                                    | Total NC Ventes                         | -                          | 56,19        |           | 56,19        |          | 1            | Tiers 🔻      | Ex Cot      | Code     | Type Tiers   | Cls |
|                                                                                                    | Ventes                                  | ■ FAC                      | -53.408,92 - | 19.082,74 | -72.491,66   |          | 2            | BAG'AGE (BA  | 1           | BAGAGE   | Fournisseurs | 4   |
|                                                                                                    |                                         | VENTES                     | -8.842,15    |           | -8.842,15    |          | 2            | DAG AGE [DA  | R.          | COLLETTE | Fournisseurs | 5   |
|                                                                                                    | Total Ventes                            |                            | -62.251,07 - | 19.082,74 | -81.333,81   |          | 3            | PARFUMERIE   | 1           | COLLETTE | Fournisseurs | 4   |
|                                                                                                    | Total général                           |                            | -33.521,39   | -9.815,68 | -43.337,07   |          | 4            | PARFUMERIE   | 1           | COLLETTE | Fournisseurs | 4   |
|                                                                                                    |                                         |                            |              |           |              |          | 5            |              | 1           | COLLETTE | Fournisseurs | 6   |
|                                                                                                    |                                         |                            |              |           |              |          | 6            |              | 1           | COLLETTE | Fournisseurs | 4   |
|                                                                                                    |                                         |                            |              |           |              |          | 7            |              | 1           | BAGAGE   | Fournisseurs | 6   |
|                                                                                                    | -Ecritures Divote                       | ( <b>*</b> 1               |              |           |              |          | 8            |              | 1           | BAGAGE   | Fournisseurs | 4   |
| 4 b bl Dev                                                                                                    | Fondures PNOUS                          |                            |              |           |              |          | 9            |              | 1           | COLLETTE | Fournisseurs | 6   |
| ♦ ► H Property Property Pr |                                         |                            |              |           |              |          | 10           |              | 1           | COLLETTE | Fournisseurs | 4   |
| I F FI Pro                                                                                                    |                                         |                            |              |           |              |          | 10           |              |             | COLLETTE | , oannaacura |     |
| ♦ ► E Pri<br>Pri<br>Pri<br>Pri<br>Pri<br>Pri<br>Pri<br>Pri<br>Pri<br>Pri                                                                                                    |                                         |                            |              |           |              |          | 11           |              |             |          |              |     |

• Besoin d'une aide complémentaire ? Cliquez sur Snapi Tech

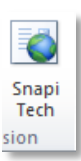

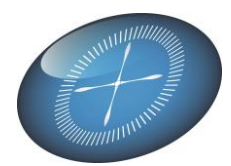

### Extensions pour **Snapi**<sup>+</sup> <sup>PRO</sup>

### **Snapi**<sup>+ pro</sup>, l'extension de **Snapi**<sup>+</sup> qui vous permettra de:

- Concevoir des rapports enrichis de formules et graphiques.
- Sauver vos Classeurs de type Snapi+.
- Recharger ces classeurs et les actualiser avec les nouvelles données.
- Distribuer vos rapports *aux collaborateurs en toute sécurité*.

Comment obtenir Snapi Pro ? Voir « Achat d'une licence » page 2

### Comment transférer un tableau de Snapi<sup>+</sup> vers un classeur Snapi<sup>+</sup> re

Dans l'exemple ci-dessous, nous sélectionnons, dans Snapi+, un rapport en 1 qui apparaît dans la première fenêtre « Snapi+.xlsm ».

Nous mettons ce rapport en forme en ajoutant des filtres, des entêtes de lignes ou de colonnes. Des calculs et des graphiques peuvent également être ajoutés.

Le layout de votre rapport vous convient ?

Cliquez sur Export Snapi + PRO, en 2, et suivez les instructions intuitives.

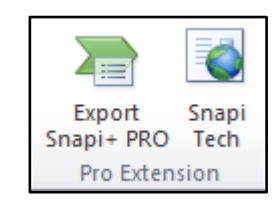

| Duplication de feuille - Version Pro            |               |                                                            |              |                                                                               |
|-------------------------------------------------|---------------|------------------------------------------------------------|--------------|-------------------------------------------------------------------------------|
| Nom de la nouvelle feuille D<br>Pro-Dashboards  | Jossier<br>3D | Type de rapport<br>Pivot                                   | <u>Créer</u> | <u>une feuille avec Snapi+ PRO</u>                                            |
| Titre du rapport<br>TVA par cases et par an     |               | Filtre                                                     | T            | Adaptez les informations de la feuille<br>que vous allez créer.               |
|                                                 |               |                                                            | Cho          | isissez l'une des 2 Options !!                                                |
| Ajouter la feuille à un Classeur Excel existant |               |                                                            |              |                                                                               |
| Snapi+_NL.xlsm                                  | ▼             | Ajouter                                                    | T            | Choisissez un classeur 'Snapi+ Pro'<br>ouvert. Ajoutez-y la nouvelle feuille. |
| Ou                                              |               |                                                            |              | Ou                                                                            |
| Ajouter la feuille dans un nouv                 | -             | Créer un classeur 'Snap+ Pro' avec la<br>nouvelle feuille. |              |                                                                               |
|                                                 |               |                                                            |              |                                                                               |

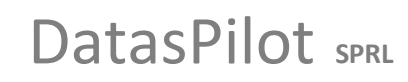

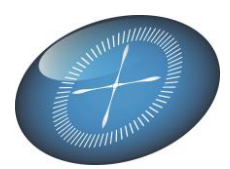

Après l'exportation, soit :

- Vous obtenez un nouveau classeur Snapi<sup>+</sup>
- Vous avez ajouté une nouvelle feuille à un classeur Snapi<sup>+ no</sup> existant

Remarquez l'ajout de la date et l'heure d'enregistrement sur la feuille générée, ici 16 oct 2013. C'est la date de mise à jour des données

| Microsoft Excel                                                                                                    |
|----------------------------------------------------------------------------------------------------|
| Fichier Accueil Insertion Mise en page Formulez Onnées Révision Affichage Développeur Snapi+ Snapi+ Pro                                                                                                    |
|                                                                                                    |
| No. 10 Alouter un dossier                                                                                                    |
| Paramètres Clean-up Refresh Aide Supprimer le dossier Snapi Client Fournisseur Pas de Dashboard Ecritures en Listes Tables                                                                                                    |
| Module Snapi+ Dossiers WinBooks Pro Extension Filtres                                                                                                    |
|                                                                                                    |
|                                                                                                    |
| Comptability Analytique ractifiers                                                                                                    |
| Ecritures en Tables pivots     Ecritures en Tables pivots     Ecritures en Tables pivots                                                                                                    |
| PARFILUX Factures et notes de crédit Pas de Filtres                                                                                                    |
|                                                                                                    |
| Anurement (Tous) x                                                                                                    |
| Compte (Tous) V                                                                                                    |
| Type de document (Tous)                                                                                                    |
| Total Net Année V                                                                                                    |
| Type de journal 🐨 Journal 🐨 Tiers 👻 2003 2004 Total général                                                                                                    |
| □ Achats                                                                                                    |
| 10tal Achats 28.908,17 9.267,08 38.179,83                                                                                                    |
| Total NC Actats - 235,28 - 235,28                                                                                                    |
| ■ NC Ventes                                                                                                    |
| Total NC Ventes 56,19 56,19                                                                                                    |
|                                                                                                    |
| 📧 🗘 🕨 Dashboards Ecritures Pivots Listes Dynamiques Tables Winbooks 🖉 Snapi+ Pro 🛄 4 👘 👘 👘                                                                                                    |
|                                                                                                    |
| Snapi+ Prol                                                                                                    |
| PARFILUX 🔘 🔠 🖬 Factures et notes de crédit 🛛 Pas de Filtres 16 oct 2013                                                                                                    |
|                                                                                                    |
|                                                                                                    |
| Apurement (Tous) 💌                                                                                                    |
| Compte (Tous) 💌                                                                                                    |
| Type de document (Tous) 👻                                                                                                    |
| Test Martin Area and a second and a second a |
| Iotal rect Annee V Annee V Ann |
| Achats @ACHATS 28.908,77 9.267.06 38.175.83                                                                                                    |
| Total Achats 28.908,77 9.267,06 38.175,83                                                                                                    |
| SNC Achats ⊕ NCACHA -235,28 -235,28                                                                                                    |
| Total NC Achats -235,28 -235,28                                                                                                    |
| □NC Ventes B NCFAC 55,19 55,619                                                                                                    |
| 10tal IV. Vents 30,19 30,19 30,19                                                                                                    |
| LM ( ) M ( ) Pro-Ecritures Pivots ( )                                                                                                    |
| Prét 🛄 100 % 🔿 🗸 🥵                                                                                                    |
|                                                                                                    |

La première ligne d'une feuille **Snapi**<sup>+</sup> **Pro** contient les informations suivantes :

- Nom du dossier
- Titre du rapport de base
- Le type de filtre (Client, Fournisseur, Charge ou Produit)
- Date de la mise à jour des données.

Ainsi que 3 Boutons permettant :

- La mise à jour du rapport
- L'effacement de la feuille en cas de nécessité
- Le sauvetage du classeur

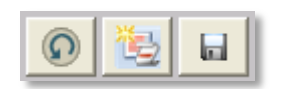

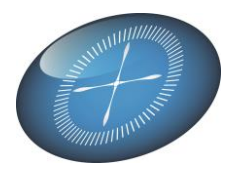

### Adapter la sécurité pour **Snapi**<sup>\*</sup>

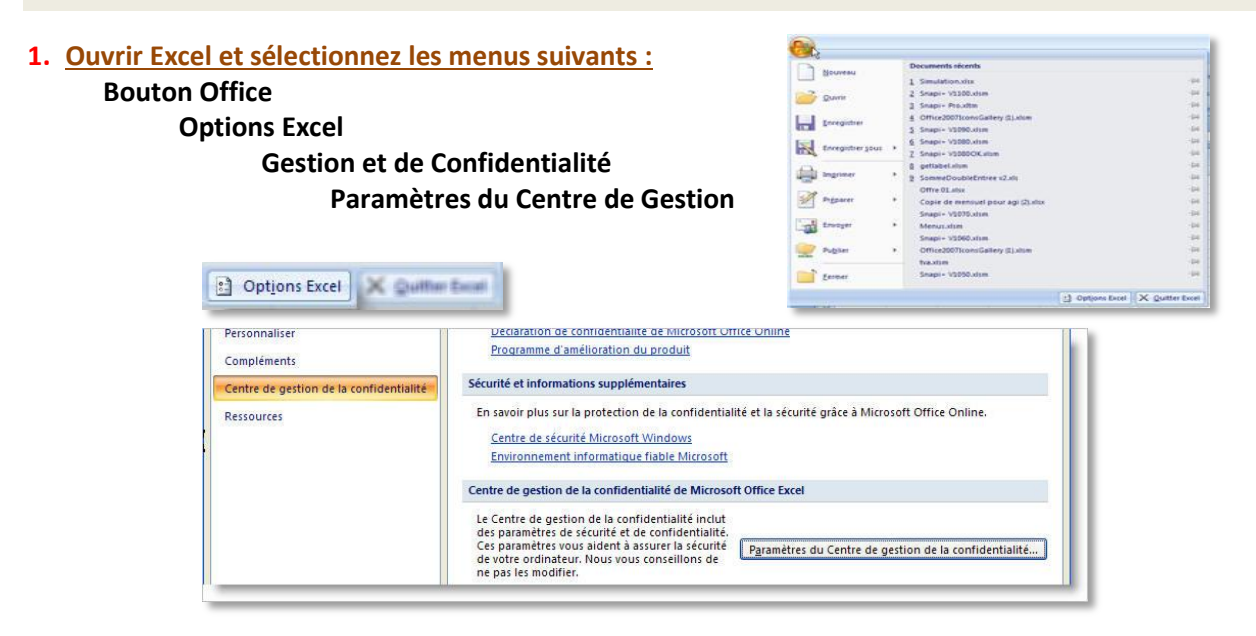

#### 2. Dans le centre de gestion de la confidentialité, configurez les paramètres pour les ActiveX et les Macros

| Centre de gestion de la conf | identialité                                                                                                    |                              | ? 🗙                                                                                                    |  |  |  |  |  |
|------------------------------|----------------------------------------------------------------------------------------------------|------------------------------|----------------------------------------------------------------------------------------------------|--|--|--|--|--|
| Éditeurs approuvés           | Paramètres ActiveX pour tou                                                                                                    | ites les applications Office |                                                                                                    |  |  |  |  |  |
| Emplacements approuvés       | Pour les contrôles ActiveX o                                                                                                    | placement non approuvé :     |                                                                                                    |  |  |  |  |  |
| Compléments                  | <ul> <li>Désactiver tous les contrôles sans notification</li> <li>M'avertir avant d'activer les contrôles d'initialisation non sécurisés (UFI) avec des restrictions supplémentaires,<br/>ainsi que les contrôles d'initialisation sécurisés (SFI) avec des restrictions minimales</li> </ul> |                              |                                                                                                    |  |  |  |  |  |
| Paramètres ActiveX           |                                                                                                    |                              |                                                                                                    |  |  |  |  |  |
| Paramètres des macros        | M'avertir avant d'a                                                                                                    |                              |                                                                                                    |  |  |  |  |  |
| Barre des messages           | <ul> <li>Activer tous les cor<br/>potentiellement da</li> </ul>                                                                                                    | Centre de gestion de la con  | indentralite                                                                                                    |  |  |  |  |  |
| Contenu externe              |                                                                                                    | Éditeurs approuvés           | Paramètres des macros                                                                                                    |  |  |  |  |  |
| Options de confidentialité   | Mode sans echec (limit                                                                                                    | Emplacements approuvés       | Pour les macros des documents situés dans un emplacement non approuvé :                                                                                                    |  |  |  |  |  |
|                              |                                                                                                    | Compléments                  | Desactiver toutes les macros sans notification                                                                                                    |  |  |  |  |  |
|                              |                                                                                                    | Paramètres ActiveX           | Désactiver toutes les macros avec notification                                                                                                    |  |  |  |  |  |
|                              |                                                                                                    | Paramètres des macros        | <ul> <li>Activer toutes les macros a rexception des macros signees numeriquement</li> <li>Activer toutes les macros (non recommandé ; risque d'exécution de code potentiellement dangereux)</li> </ul> |  |  |  |  |  |
|                              |                                                                                                    | Barre des messages           | Paramètres de macros pour les développeurs                                                                                                    |  |  |  |  |  |
|                              |                                                                                                    | Contenu externe              | Accès approuvé au modèle d'objet du projet <u>V</u> BA                                                                                                    |  |  |  |  |  |
|                              |                                                                                                    | Ontions de confidentialité   |                                                                                                    |  |  |  |  |  |

#### 3. Fermer Excel et redémarrer votre fichier Snapi+.xlsm

#### 4. Pour permettre à Snapi+ de fonctionner :

Approuver le certificat SnapShot que nous vous fournissons. Cette demande d'approbation se produira dès l'ouverture de Snapi+.

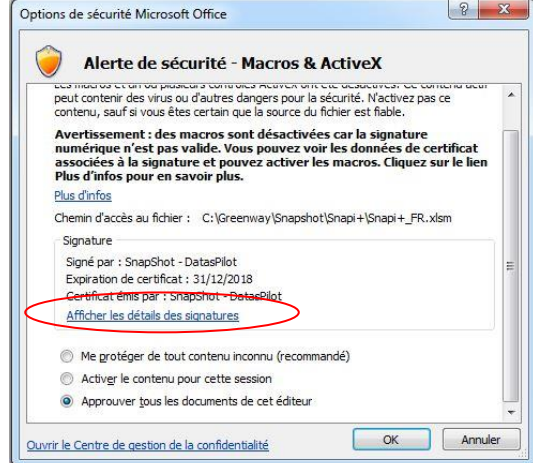

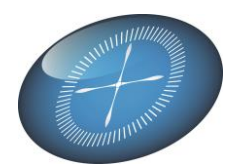

Pour Windows XP : Approuvez l' éditeur. Pour les autres versions de Windows : cliquez sur « Afficher les détails des signatures », puis sur « Afficher le certificat ». Installez le certificat et rangez-le dans le magasin de Certificats « Confiance de l'Entreprise » (ou éventuellements dans « Autorités de certification racines de confiance). *Voir ci-dessous.* 

|                                                                                                    | Certificat 23                                                                                                    |
|----------------------------------------------------------------------------------------------------|----------------------------------------------------------------------------------------------------|
| Détails de la signature numérique                                                                                                    | Général Détails Chemin d'accès de certification                                                                                                    |
| Général Avancé                                                                                                    | Informations sur le certificat                                                                                                    |
| Washington       With a certificats a été traitée mais s'est terminée par<br>un certificat racine qui n'est pas approuvé par le fournisseur<br>d'approbation.         Informations sur le signataire       Nom :         Nom :       SnapShot - DatasPilot | Vous ne pouvez pas faire confiance à ce certificat<br>racine de l'autorité de certification. Pour activer la<br>confiance, installez ce certificat dans le magasin<br>d'autorités de certification de la racine de confiance. |
| Adresse de Non disponible<br>Date de Non disponible                                                                                                    |                                                                                                    |
| Afficher le certificat                                                                                                    | Délivré à : SnapShot - DatasPilot                                                                                                    |
| Contre-signatures                                                                                                    | Valide du 1/01/2013 au 1/01/2019                                                                                                    |
| Hun du signatai Auresse de mes Thriodateur                                                                                                    |                                                                                                    |
| Détails                                                                                                    | Installer le certificat         Déclaration de l'émetteur           En savoir plus sur les certificats         Image: Certificats                                                                                             |
| ОК                                                                                                    | ОК                                                                                                    |
|                                                                                                    |                                                                                                    |
| t Importation de certificat                                                                                                    | Assistant Importation de certificat                                                                                                    |
| Bienvenue !                                                                                                    | Magasin de certificats<br>Les magasins de certificats sont des zones système où les certificats sont stockés.                                                                                                    |
| Cet Assistant vous aide à copier des certificats, des listes<br>de certificats de confiance et des listes de révocation des<br>certificats depuis votre disque vers un magasin de<br>certificats.                                                          | Windows peut sélectionner automatiquement un magasin de certificats, ou vous<br>pouvez spécifier l'emplacement du certificat.                                                                                                 |
| Un certificat, émis par une autorité de certification, est une<br>confirmation de votre identité et contient des informations<br>utilisées pour protéger vos données ou établir des<br>comparisons de contribution de aproprie de certificate              | <ul> <li>Sélectionner automatiquement le magasin de certificats selon le type de certificat</li> <li>Placer tous les certificats dans le magasin suivant</li> </ul>                                                           |
| est la zone système où les certificats sont conservés.                                                                                                    | Magasin de certificats :<br>Confiance de l'entreprise Parcourir                                                                                                    |
| Cliquez sur Suivant pour continuer.                                                                                                    |                                                                                                    |
|                                                                                                    | En se au sur les <u>magasins de certificats</u>                                                                                                    |
| < Précédent Suivant > Annuler                                                                                                    | < Précédent Suivant > Annuler                                                                                                    |
|                                                                                                    |                                                                                                    |
| Sélectionner un magasin de certificats                                                                                                    | Rangez le certificat dans le                                                                                                    |
| Sélectionnez le magasin de certificats que vous voulez utiliser.                                                                                                    | magasin de Certificats :                                                                                                    |
| Autorités de certification racines de conf     Confiance de l'entreprise                                                                                                    | « Autorités de certification                                                                                                    |
| Autorités de certification intermédiaires                                                                                                    | racines de confiance »                                                                                                    |
| Afficher les magasins physiques                                                                                                    | Approuvez maintenant tous les                                                                                                    |
| OK Annuler                                                                                                    | documents de cet éditeur.                                                                                                    |
|                                                                                                    |                                                                                                    |

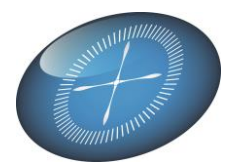

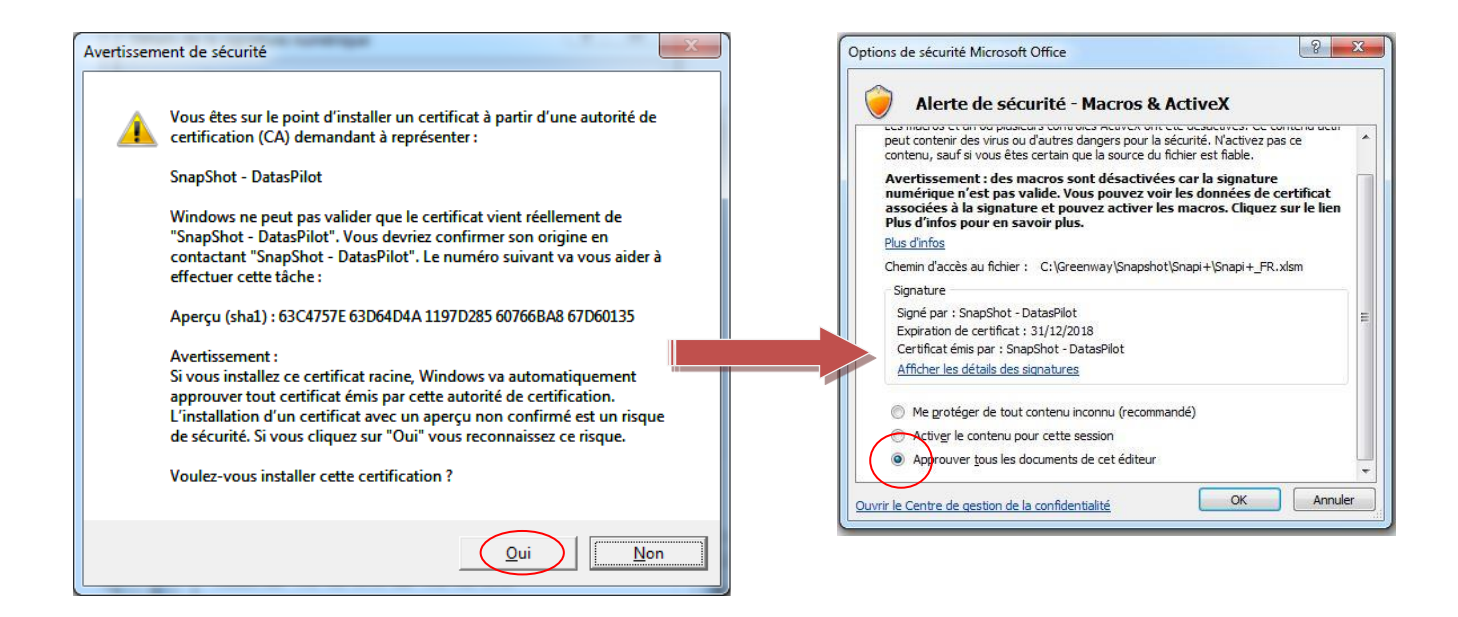

*NB* : Une manière ce contourner le problème est de mettre le répertoire ou se trouve votre fichier Excel Snapi+ (et ses sous-répertoires) dans les emplacements approuvés aps votre application Excel.

#### Votre Module Snapi+ est prêt à fonctionner sans mettre en péril votre sécurité.